## Procédure d'archivage d'exercice dans Sage Comptabilité

Dernière actualisation : 3 décembre 2012

Pour tout renseignement complémentaire, nous sommes à votre écoute. Service client : Tél. 05 56 16 10 46 | Fax : 05 56 16 10 45

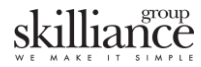

Le logiciel de comptabilité Sage propose :

- 3 exercices en ligne 30
- 5 exercices en ligne 100.

Si vous possédez déjà 3 ou 5 exercices suivant la version, vous devrez supprimer (Archiver) le premier exercice.

**ATTENTION : avant d'effectuer la manipulation vous devez faire une sauvegarde de votre fichier comptable. Une simple copie suffit.** 

1. Sélectionnez le premier exercice depuis le menu Fenêtre

L'exercice doit être clôturé afin de pouvoir réaliser l'archivage. Si besoin, reportez-vous à la documentation sur la procédure de clôture.

Les dates présentes ne sont que des exemples.

| Sage 100 Comptabilité - FORMATION          | N.mae - Exercice 2009                                                                                                  |    |           |                 |      |
|--------------------------------------------|----------------------------------------------------------------------------------------------------|----|-----------|-----------------|------|
| Fichier Edition Structure Traitement Etat  | Fenêtre ?                                                                                                    |    | 10        |                 |      |
| Apouter Consulter Voir/Modifier Supprimer. | Réorganiser<br>Actualiser                                                                                              | F5 | Inverseur | Calculette Sage | Tn · |
|                                            | Personnaliser l'interface<br>Personnaliser les écrans<br>Personnaliser la liste<br>Ajustement automatique des colonnes |    |           |                 |      |
|                                            | Préférences                                                                                                    |    |           |                 |      |
|                                            | Barre verticale                                                                                                    |    |           |                 |      |
|                                            | Mode assistant<br>V Mode personnalisé                                                                                  |    |           |                 |      |
|                                            | ✓ Exercice 2009                                                                                                    |    |           |                 |      |
|                                            | Exercice 2010<br>Exercice 2011                                                                                         |    |           |                 |      |

## skilliance

2. Par l'intermédiaire du menu *Traitement / Fin d'exercice*, sélectionnez *Archivage du premier exercice* :

| ichier E | dition Structure | Traitement Etat Fenêtre ?                                                  |     |                    | 1 02020      |                 |  |
|----------|------------------|----------------------------------------------------------------------------|-----|--------------------|--------------|-----------------|--|
| Ajouter  | Consulter Voir/  | Saisie par pièce<br>Saisie des opérations bancaires<br>Saisie des éclibres | 1   | endre<br>Atteindre | Inverseur    | Calculette Sage |  |
|          |                  | Saisie des ecritures                                                       | - 1 |                    |              |                 |  |
|          |                  | Saisie par lot<br>Saisie des OD analytiques                                | \$  |                    |              |                 |  |
|          |                  | Journaux de saisie                                                         |     |                    |              |                 |  |
|          |                  | Clôture manuelle des journaux                                              |     |                    |              |                 |  |
|          |                  | Interrogation et lettrage                                                  |     |                    |              |                 |  |
|          |                  | Interrogation tiers                                                        |     |                    |              |                 |  |
|          |                  | Historique des rappels/recouvrements                                       |     |                    |              |                 |  |
|          |                  | Interrogation analytique                                                   |     |                    |              |                 |  |
|          |                  | Gestion des extraits                                                       | -   |                    |              |                 |  |
|          |                  | Rapprochement bancaire automatique                                         |     |                    |              |                 |  |
|          |                  | Rapprochement bancaire manuel                                              |     |                    |              |                 |  |
|          |                  | Règlement tiers                                                            |     |                    |              |                 |  |
|          |                  | Rappel/relevé                                                              |     |                    |              |                 |  |
|          |                  | Recouvrement                                                               |     |                    |              |                 |  |
|          |                  | Réévaluation des dettes et créances en devise                              |     |                    |              |                 |  |
|          |                  | Révision par cycle                                                         |     |                    |              |                 |  |
|          |                  | Recherche d'écritures                                                      |     |                    |              |                 |  |
|          |                  | Réimputation                                                               |     |                    |              |                 |  |
|          |                  | Ecritures d'abonnement                                                     |     |                    |              |                 |  |
|          |                  | Compaction                                                                 |     |                    |              |                 |  |
|          |                  | Fin d'exercice                                                             | ٠   | Nouvel ex          | ercice       |                 |  |
|          |                  | Archivage fiscal des données                                               |     | Report de          | s budgets    | 2               |  |
|          |                  |                                                                            |     | Clôture de         | e l'exercice | č.              |  |
|          |                  |                                                                            |     | Etats de o         | lôture       |                 |  |
|          |                  |                                                                            |     | Archivage          | du premier   | exercice        |  |

| -                                  | Formation                  |                                     | ~    | 00 | • 🛄 |                     |
|------------------------------------|----------------------------|-------------------------------------|------|----|-----|---------------------|
| les documents<br>récents<br>Bureau |                            |                                     |      |    |     |                     |
| ies documents                      |                            |                                     |      |    |     |                     |
|                                    |                            |                                     |      |    |     |                     |
| Poste de travail                   |                            | Éran                                |      |    |     |                     |
| 'oste de travail                   | Nom du fichier :           | DOS09.arc                           |      |    | ~   | Enregistrer         |
| oste de travail                    | Nom du fichier :<br>Type : | DOS09.arc<br>Fichier comptable (*.a | ırc) |    | ~   | Enregistrer Annuler |

Il convient de choisir le chemin où sera enregistré votre fichier d'archive. De préférence sous H:\Sage\Nom de votre société.

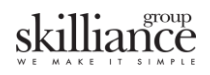

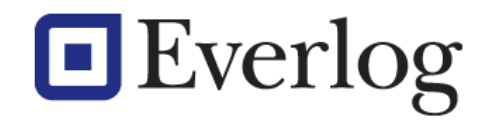

Cliquer ensuite sur le bouton Enregistrer.

| 🗖 Dessies des éstimas    |                 |
|--------------------------|-----------------|
| in reprise des ecritures | non rapprochees |
| Compte d'équilibre       |                 |

Décochez la case Reprise des écritures non rapprochées.

## 3. Ouverture d'un fichier Archivé :

Procédez à la fermeture du fichier comptable.

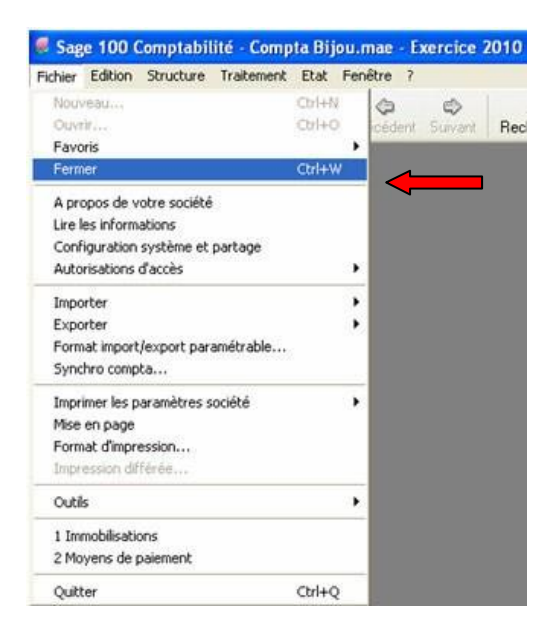

Par l'intermédiaire du menu Fichier / ouvrir, sélectionnez le fichier d'archive.

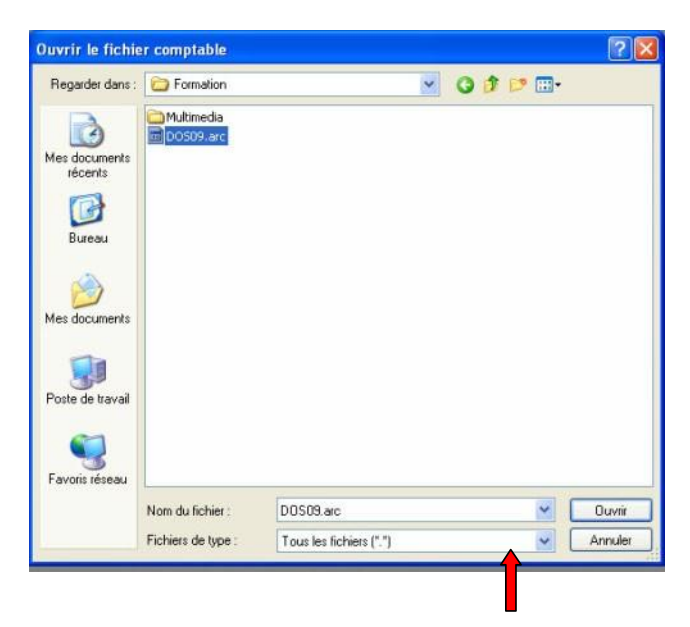

Afin de retrouver votre fichier, il faut impérativement modifier la ligne *Fichiers de type*.

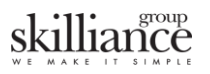